# MANUAL

#### 통합학습관리시스템 본인인증 매뉴얼

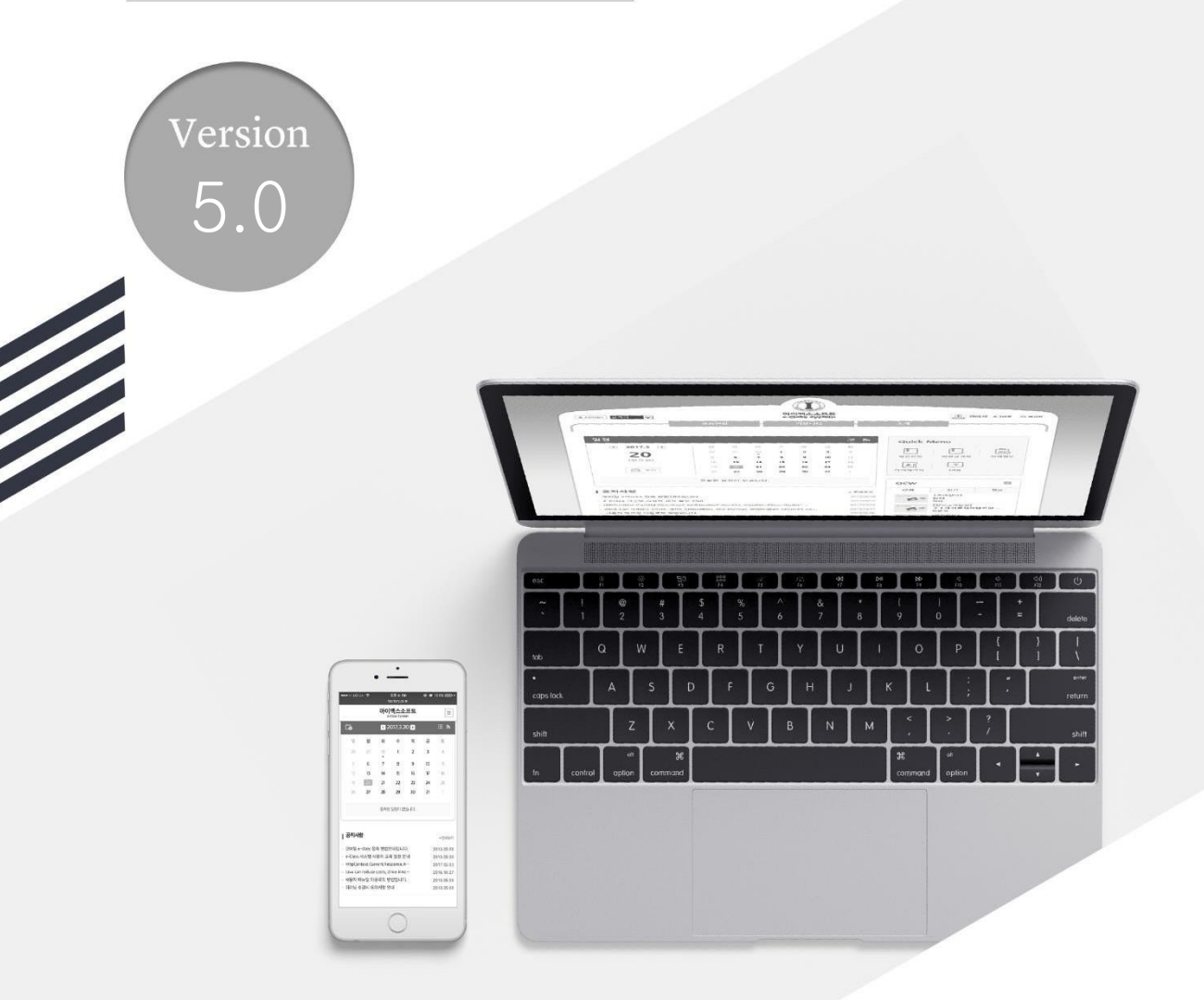

MaxSoft

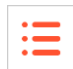

#### 기기인증

- HelloLMS 앱에서 '학생' 권한의 사용자(계정)가 신규 로그인 시 해당 앱에 대한 기기인증(본인인증)을 요구하는 팝업이 나타납니다.
- 인증수단은 시스템 환경에 따라 이메일 또는 SMS인증을 선택할 수 있습니다.
- 본인인증시 사용되는 연락처(이메일/핸드폰) 정보는 학사시스템에 등록된 정보를 기반으로 하며, 정보 변경을 위해선 학사 시스템의 정보를 변경 후 동기화를 할 수 있습니다.
- 본인인증을 완료한 HelloLMS 앱에선 2차 본인인증을 별도로 수행하지 않고 인 강의시청 또는 시험 응시가 가능합니다.
- PC 또는 다른 모바일 브라우저를 통해서 이용 중 2차 본인인증이 요구되는 경우 인증코드를 HelloLMS 앱 Push 메시지를 통해 보다 빠르고 편하게 진행할 수 있습니다.

#### 2차 본인인증

- '학생' 권한의 사용자(계정)의 경우 온라인강의 시청 및 온라인 시험 응시 시도 시 2차 본인인증이 요구됩니다.
- 인증수단은 시스템 환경에 따라 이메일 또는 SMS 인증을 선택할 수 있으며, 기기인
  증을 수행한 경우 해당 HelloLMS 앱을 통한 Push 메시지도 선택할 수 있습니다.
- 2차 본인인증 성공 시 자동으로 시청화면 또는 응시화면으로 이동되며, 인증을 수행 한 로그인이 유지되는 한 2차 본인인증은 요구되지 않습니다.
   (모바일 웹 브라우저의 자동 로그인 및 기기 인증을 수행하지 않은 앱의 자동로그인은 사용환경에 따라 간헐적으로 새로운 로그인이 이루어지며, 이 경우 본인인증이 요구됩

니다.)

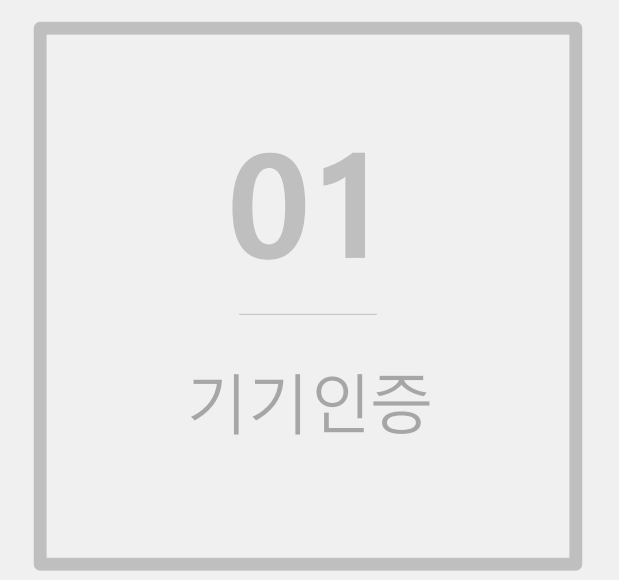

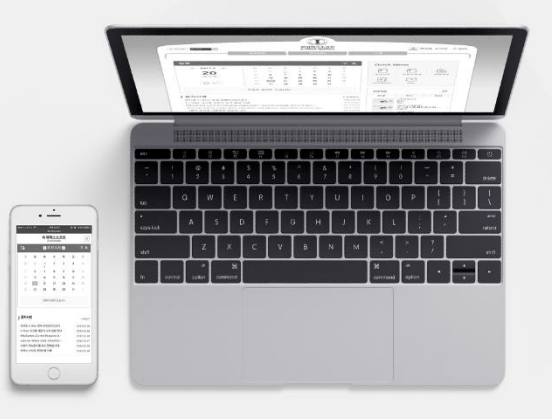

| 5:47 G ♥⊿ û       | 5:48 <b>G</b>                                                                                                    | ₩⊿ 0                                           |
|-------------------|----------------------------------------------------------------------------------------------------|------------------------------------------------|
|                   | 본인 기기인증                                                                                                    | ×                                              |
|                   | 1. 본인기기인증을 받을 경우 수업회동시 요구되는 본인<br>하게 확인 할 수 있습니다.<br>(2차 본인인증은 2020년 3월부터 작용되는 교육부 지침<br>2. 이메일/핸드폰 번호는 학교 종합정보시스템에 등록된<br>유의사항) | 1확인 과정을 보다 편리<br>입니다.)<br>1 정보입니다. <u>(수정시</u> |
| e-Class System    | 이메일 인중<br>na*******@nate.com                                                                                                    | <i>→</i>                                       |
| 학부생 <<br>20101077 | SMS 인증<br>010-91**-24**                                                                                                    | $\rightarrow$                                  |
|                   |                                                                                                    |                                                |
| 로그인               |                                                                                                    |                                                |
| 교육기관 변경           | 다음에 기기 인증하기                                                                                                    |                                                |
| · · ·             | <b>▲</b> ●                                                                                                    | 8                                              |

:=

 모바일기기에서 최초 로그인시 나오는 화면입니다. 이메일 인증 혹은 SMS 인증으로 기기인증 을 진행합니다.

기기인증

### 기기인증

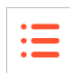

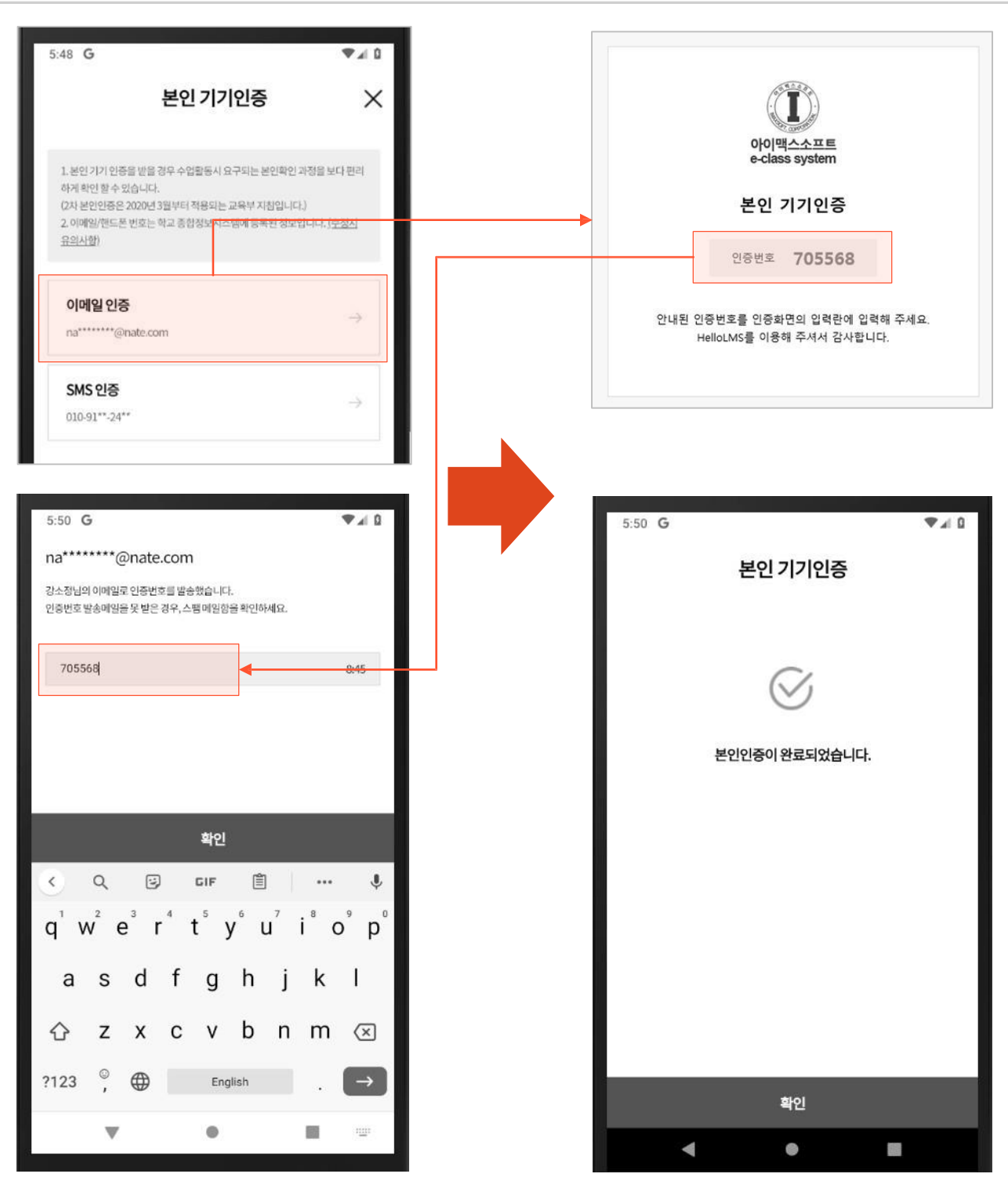

 인증수단 선택시 등록된 연락처 혹은 이메일로 인증번호가 발송되며 안내 받은 인증번호를 입력란에 입력하여 완료합니다.

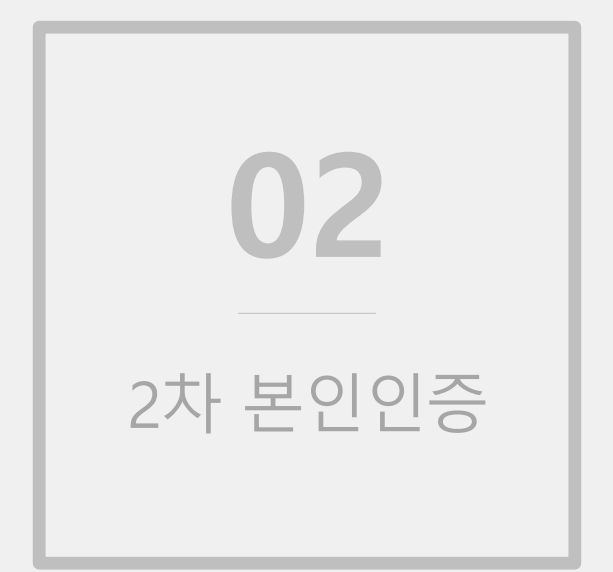

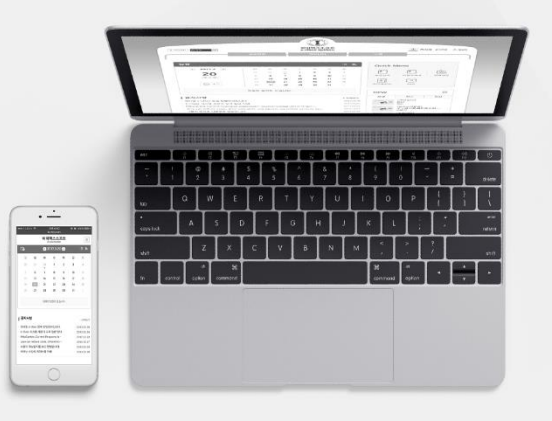

#### PC 2차 본인인증

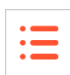

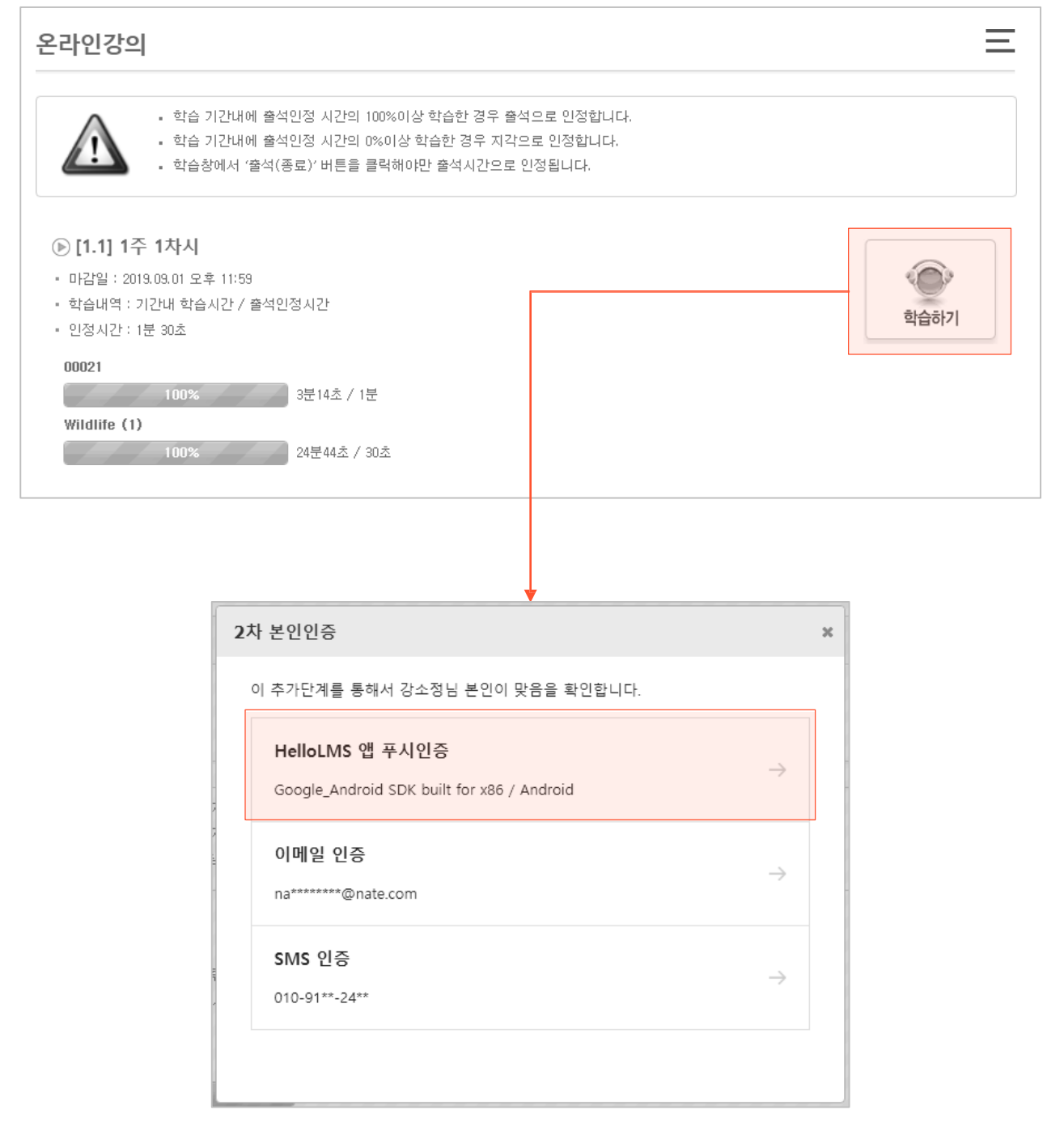

① 2차인증 과목일 경우 온라인강의 시청 및 시험 응시 시도시에 2차 인증 팝업이 나타납니다.

② 기기인증이 완료된 기기일 경우 HelloLMS 앱 푸시인증으로도 2차 본인인증을 할 수 있습니다.

### PC 2차 본인인증

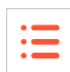

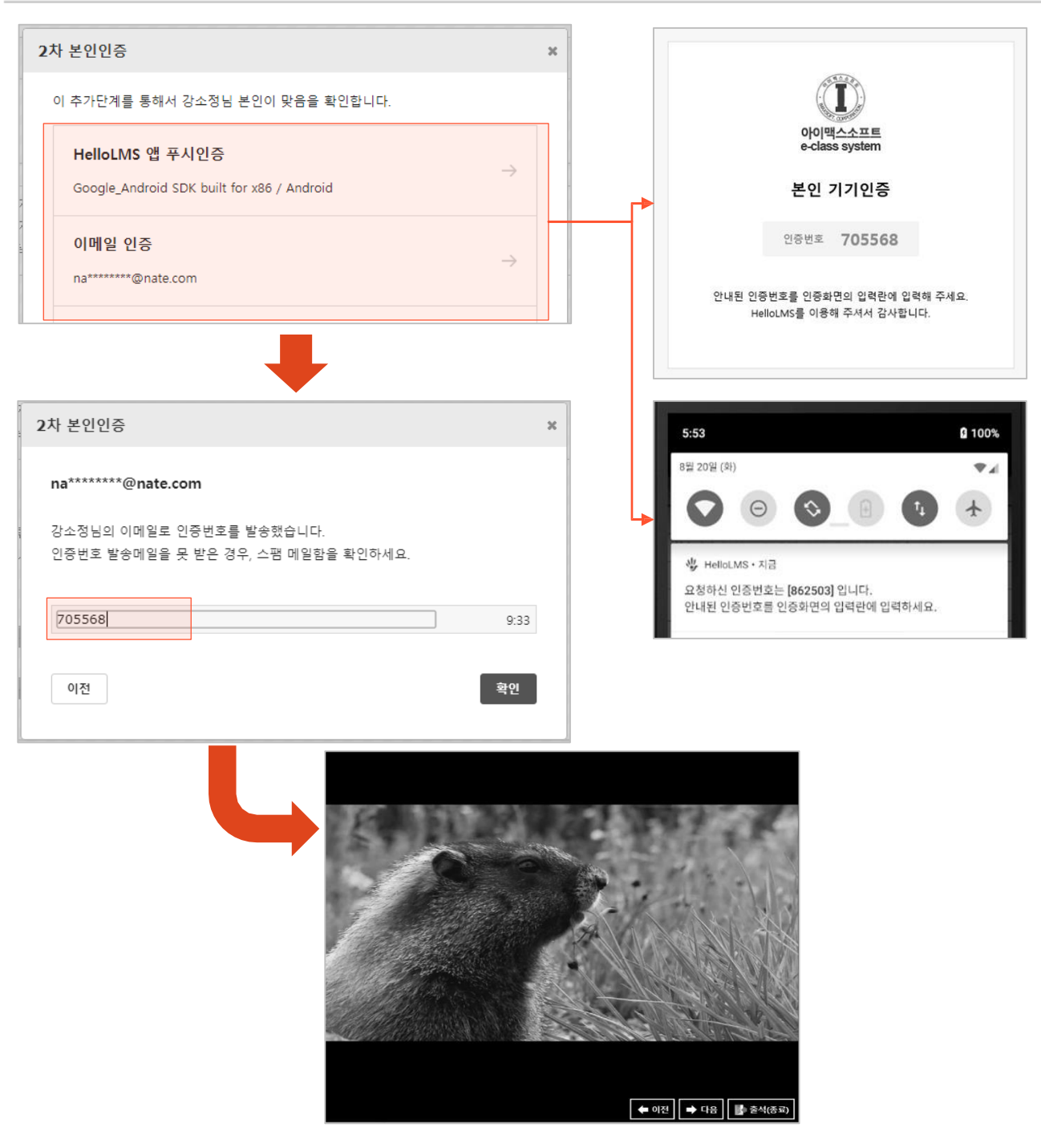

 1 선택한 인증수단에 따라 인증번호가 발송되며 안내된 인증번호를 입력란에 입력하여 인증을 완료하면 곧바로 온라인강의 시청 및 시험 응시가 가능합니다.

#### Mobile 2차 본인인증

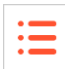

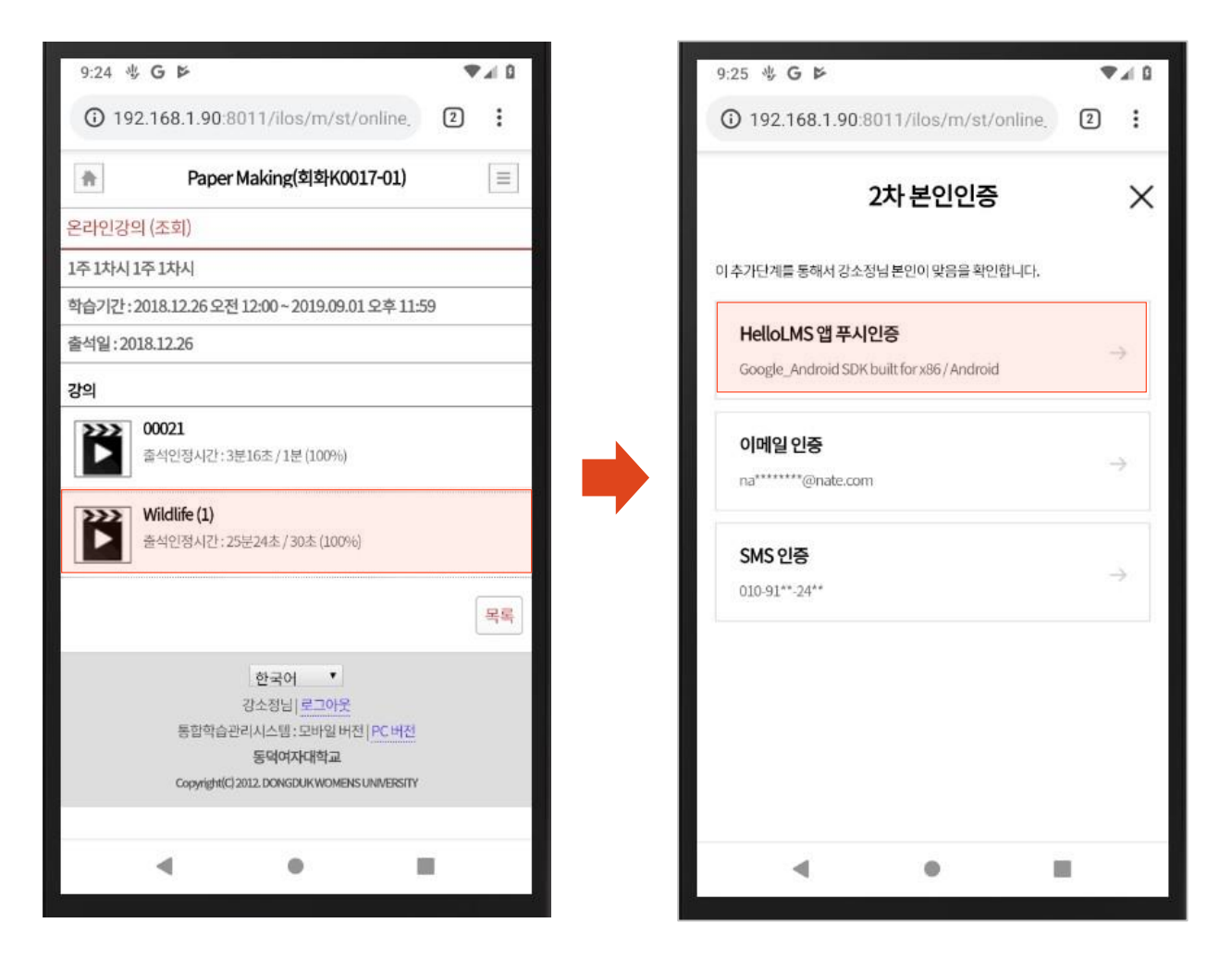

① 2차인증 과목일 경우 온라인강의 시청 및 시험 응시 시도시에 2차 인증 팝업이 나타납니다.

② 기기인증이 완료된 기기일 경우 HelloLMS 앱 푸시인증으로도 2차 본인인증을 할 수 있습니다.

### Mobile 2차 본인인증

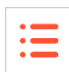

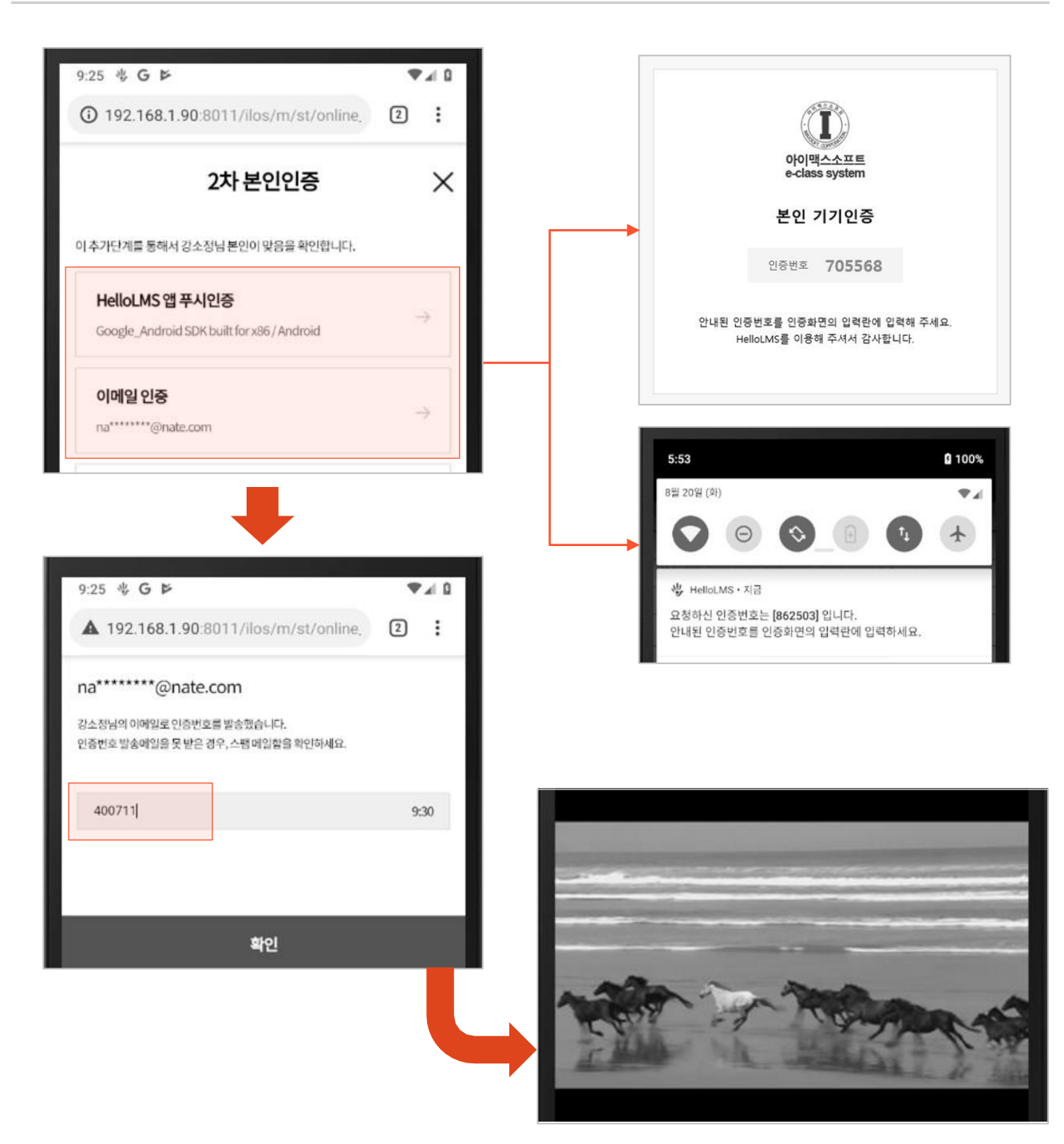

 1 선택한 인증수단에 따라 인증번호가 발송되며 안내된 인증번호를 입력란에 입력하여 인증을 완료하면 곧바로 온라인강의 시청 및 시험 응시가 가능합니다.

## 감사합니다

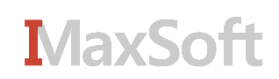